# UPLOADING GRAPHICS 101 ADDING FILES TO THE FTP.

#### **Archery Trade Association**

INDIANA CONVENTION CENTER | Indianapolis, IN

### **I191470123** January 11 - 13, 2023

All graphic files for ordered products should be uploaded to our FTP site. Please see Graphic Guidelines page for detailed file specifications.

## **Before Sending Files**

1. Please name your files for easy identification using the following format:

**Company Name\_Booth#\_Panel Letter** example: Shepard\_Booth1905\_Panel A.pdf

2. Packaged files should be compressed (.zip) and include document, fonts and images needed.

## **Submitting Your Files**

- 1. Go to: files.shepardes.com.
- Login to the FTP site.
  User Name = sesftp
  Password = ftpftp
- 3. Click the **Go to Files** button.
- 4. Select the "Drop Off" folder.
- Navigate to the show folder using the following path:
  Year → Month → Show Name → Exhibitor Uploads
  example: 2020 → 01\_Shepard Show → Exhibitor Uploads
- Upload files by drag and drop OR by selecting the Upload button and browse to the files you want to upload.
  NOTE: You can create additional folders using the New Folder button to help with organizing uploads. Be careful when doing this, as you can not delete these.
- When upload is complete, email the name of your files to: orders@shepardes.com with the subject line: "Show Name" FTP Upload.

Failure to follow these steps could result in delayed graphics.

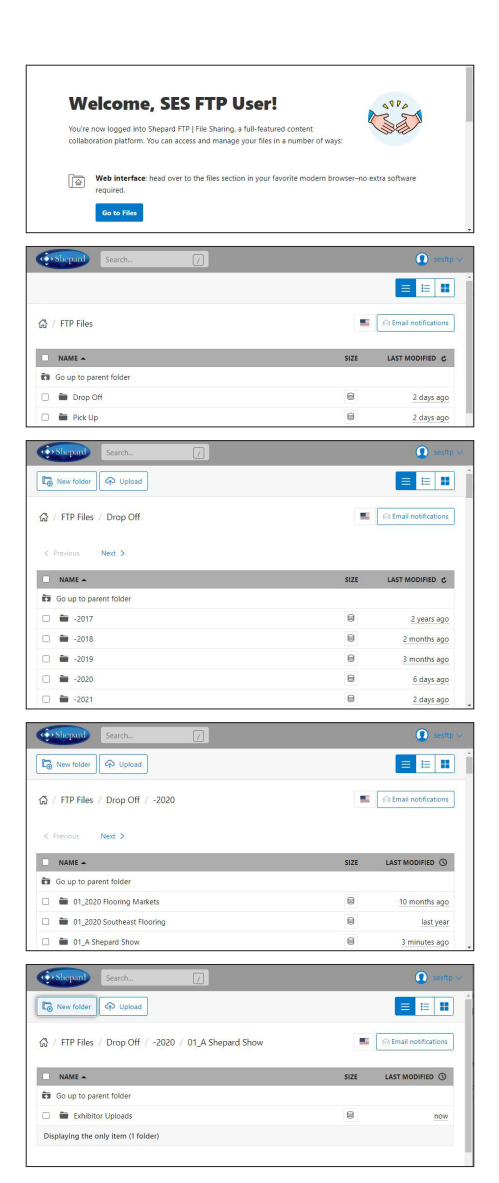

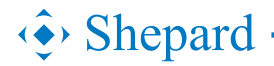

shepardes.com